## **Cloud Connect Update** SharePoint Connector and Box Connector

SIICA May 2017

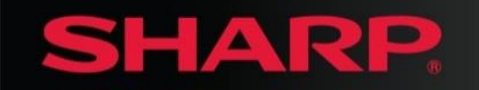

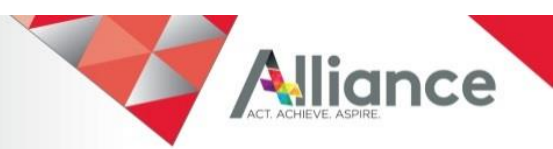

## **Cloud and Email Connect**

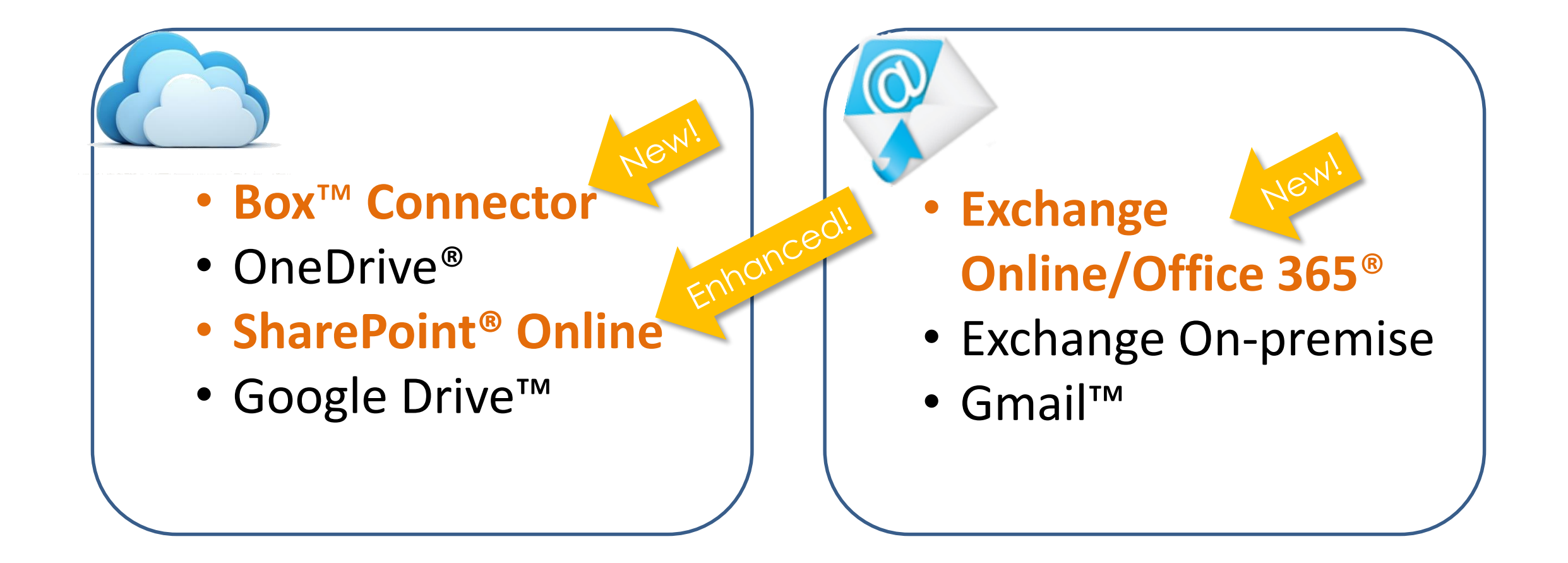

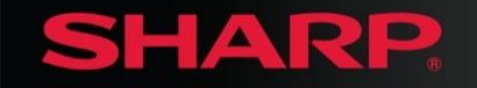

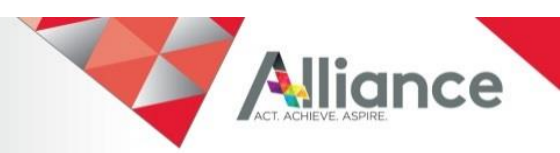

### **Enhanced SharePoint Online Connector**

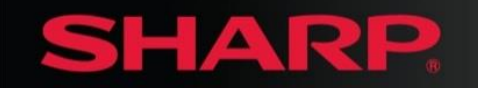

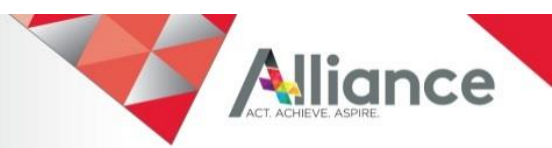

# **SharePoint Online Enhancements**

#### SharePoint Online Connector now supports subsites!

- Meta data support (document profile)
- Subsites support
- Custom library support

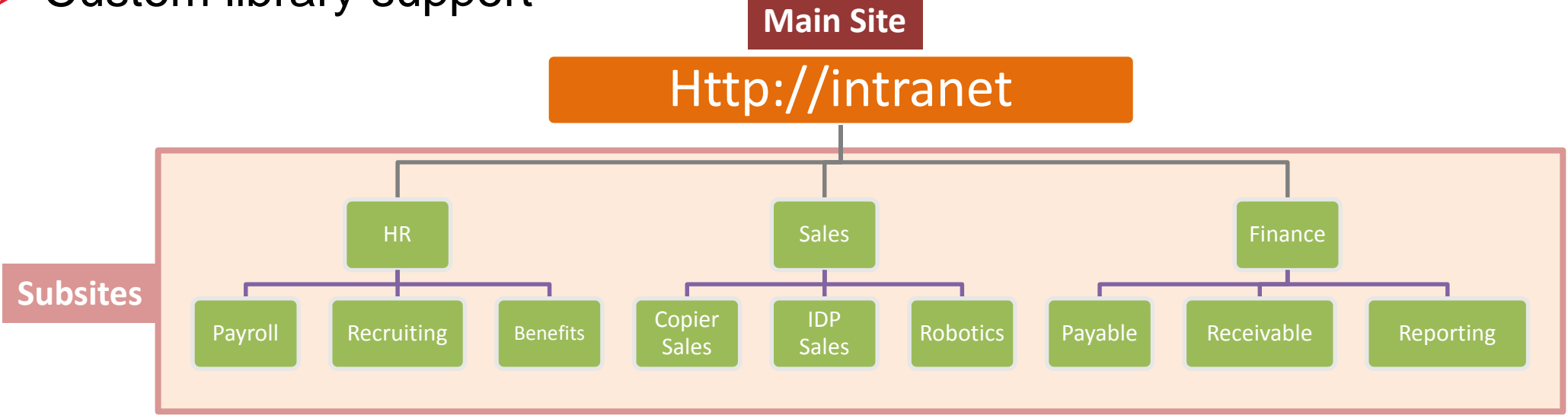

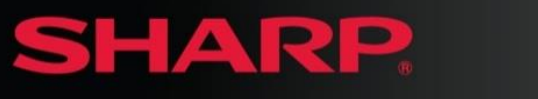

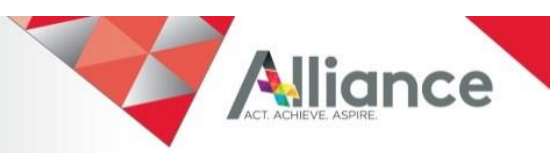

### **New Connector for Box**

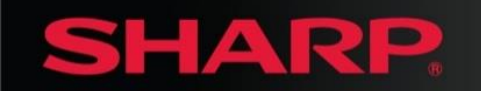

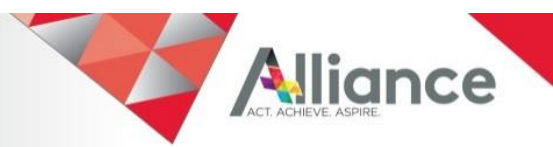

## **Box Connector**

New Box connect feature enables users to log on to their Box account directly from Sharp MFPs for scanning and printing.

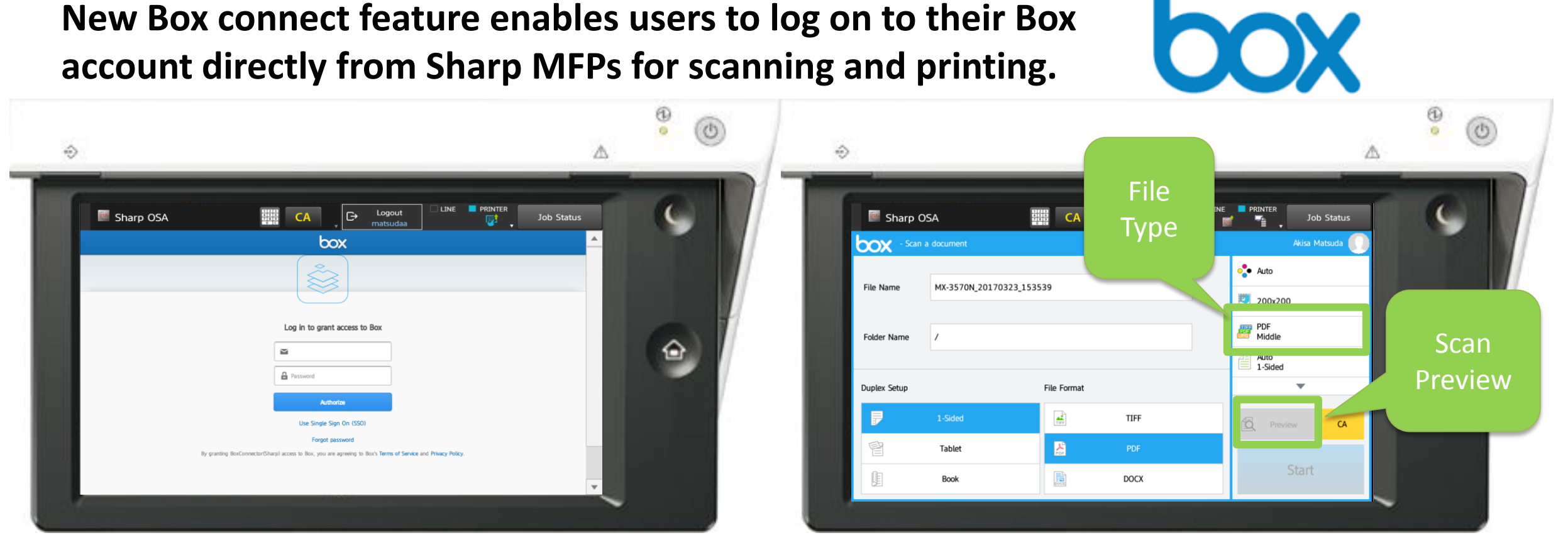

- OAuth SSO is supported when User Authentication is enabled.
- SSO with ID Card authentication is supported.

SHARP

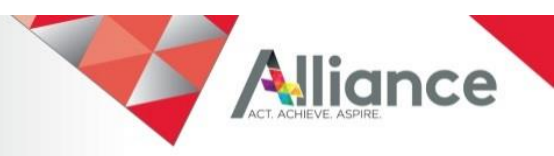

### **Box Connector**

#### Scan to Box.

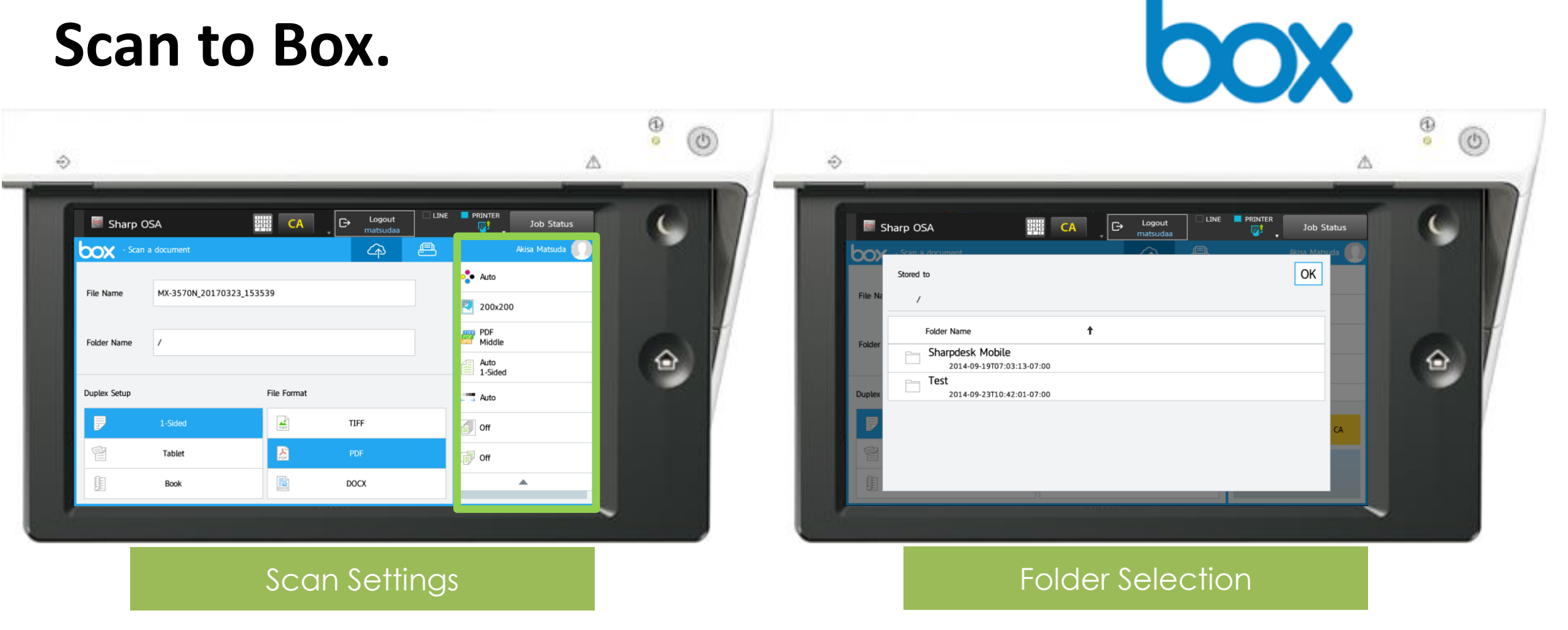

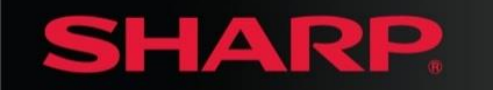

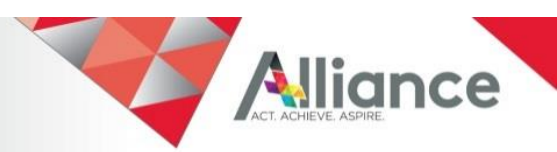

### **Box Connector**

## **Print from Box.**

File Selection

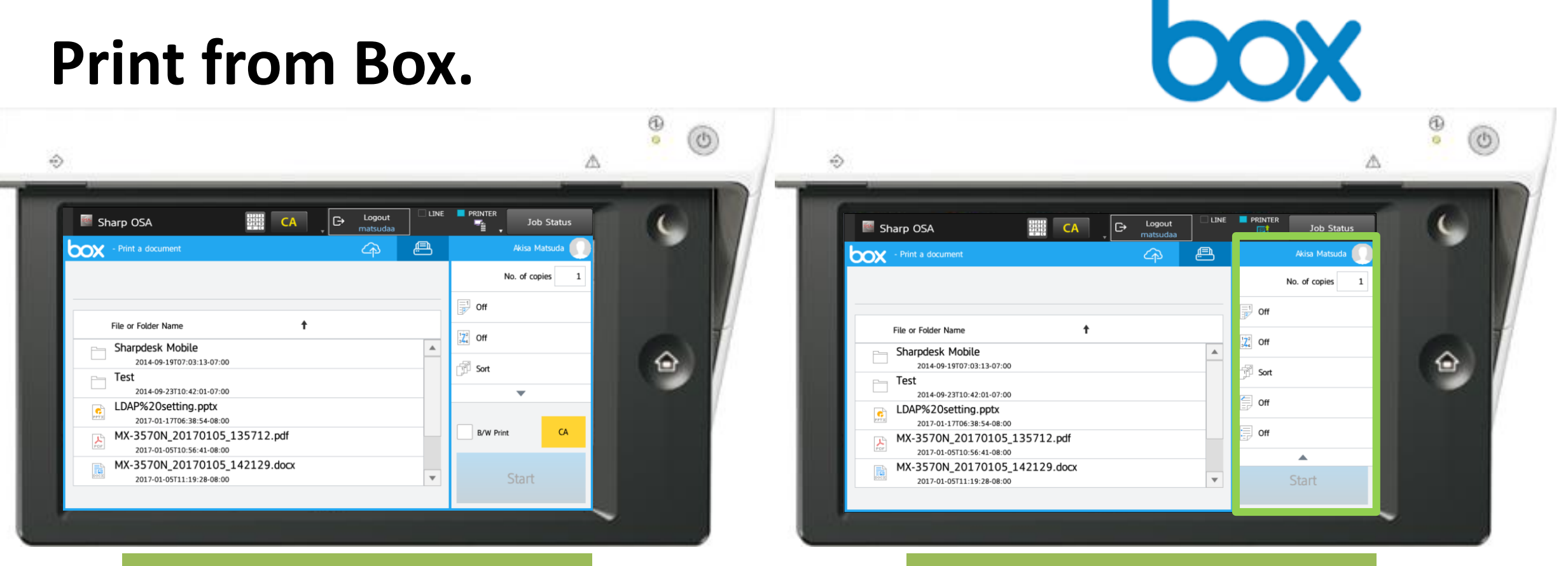

#### **Print Settings**

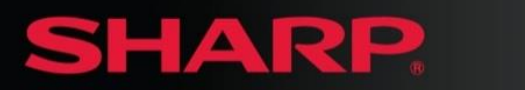

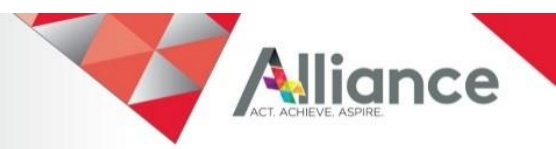

# **Box Connector Distribution**

- The Box connector is an embedded Sharp OSA application
- Available for download at Sharp PC/Sharp PC Service
- Available to MX-M905 and MX-6580N/7580N\* too!

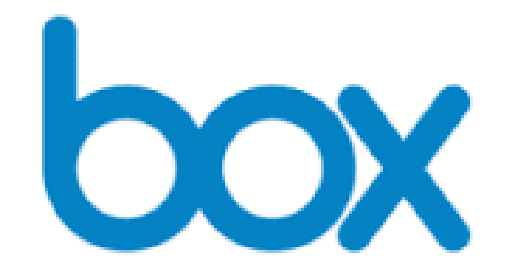

\* Single-sign-on is not supported on the MX-M905, MX-6580N/7580N

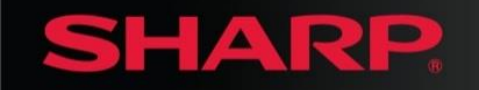

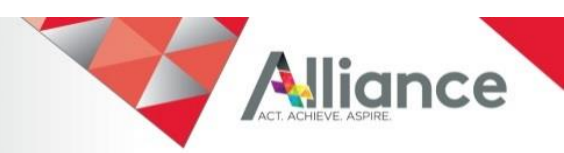

## How to Install Box Connector

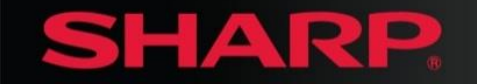

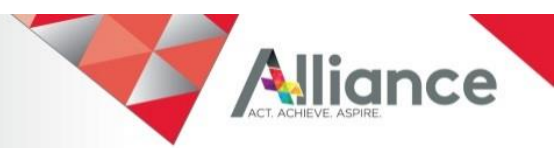

# **Install Box Connector on MFP**

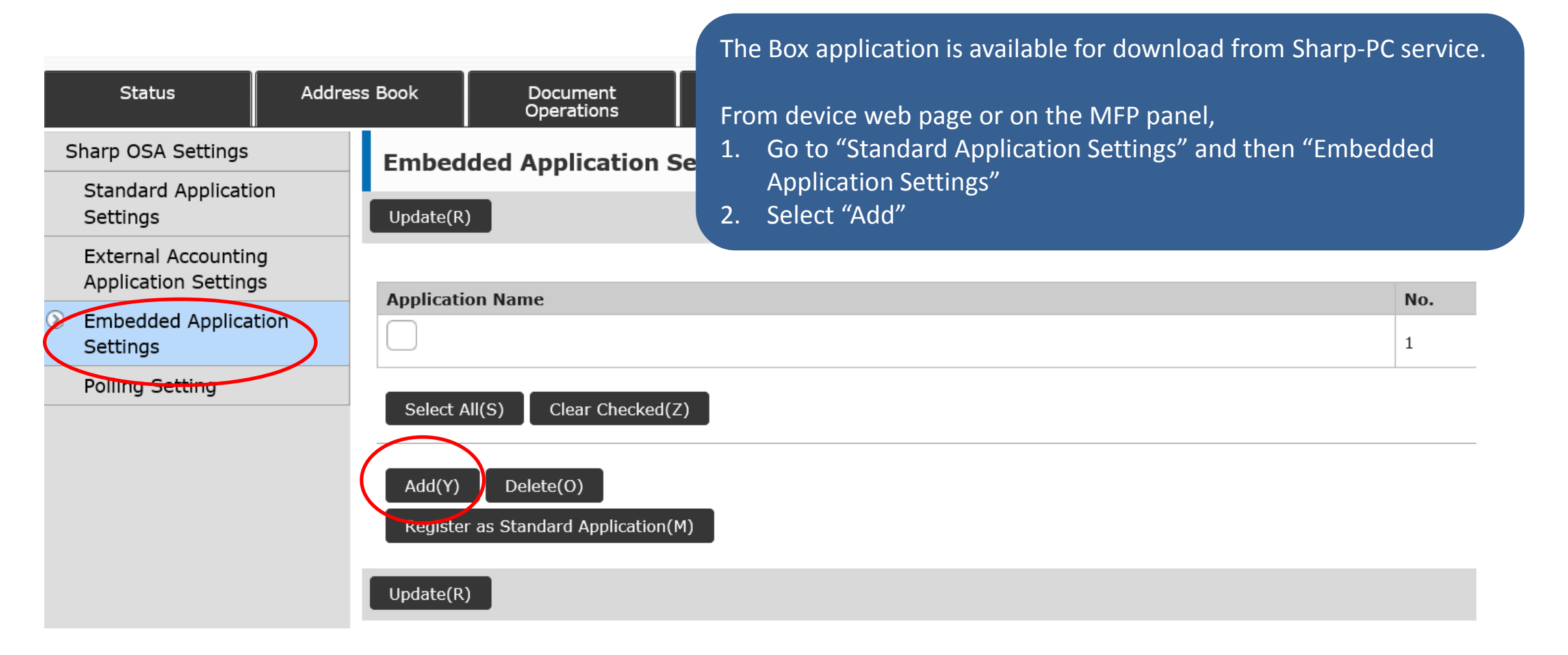

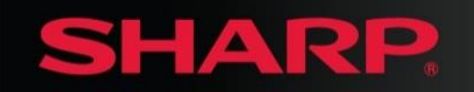

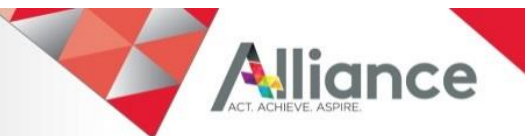

## **Install Box Connector on MFP**

3 Install BOX emo file

|                    |                                             |                |            |                        | If you are insta<br>will be highligh   | Illing the Box.emo f<br>nted.        | file on the MFP Pane | el, the file |
|--------------------|---------------------------------------------|----------------|------------|------------------------|----------------------------------------|--------------------------------------|----------------------|--------------|
|                    | Status                                      | Status Address |            | Document<br>Operations | 4. "Execute" to complete installation. |                                      |                      |              |
| Sharp OSA Settings |                                             |                | Install    |                        |                                        |                                      |                      |              |
|                    | Standard Application<br>Settings            |                | Cancel(R)  |                        |                                        |                                      |                      |              |
|                    | External Accounting<br>Application Settings |                | Select Fil | e:                     |                                        |                                      | Browse               |              |
|                    | Embedded Application<br>Settings            | n              |            |                        |                                        | (Up to 200 characters)<br>Execute(U) |                      |              |
|                    | Polling Setting                             |                |            |                        |                                        |                                      |                      |              |
|                    |                                             |                | Cancel(R)  |                        |                                        |                                      |                      |              |
|                    |                                             |                |            |                        |                                        |                                      |                      |              |

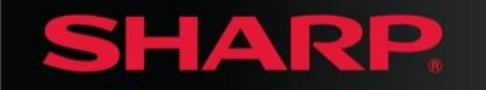

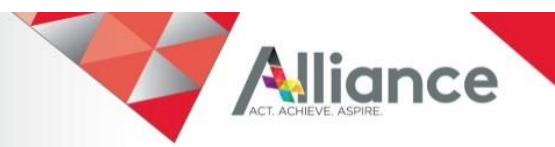

## **Install Box Connector on MFP**

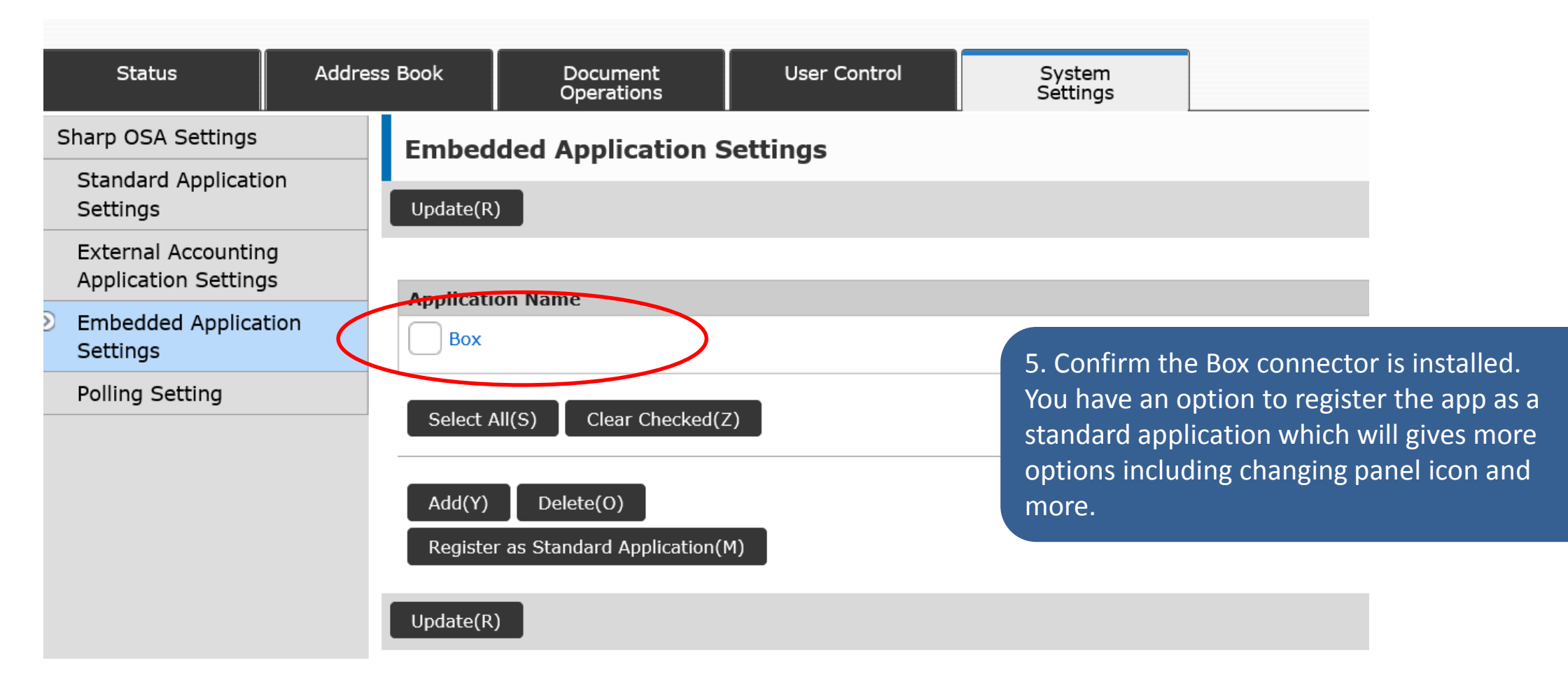

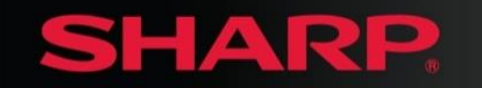

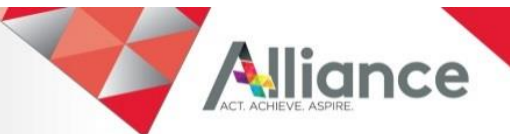

#### SHARP

**SHARP** 

#### MX-3570N

#### Promote Box Button to MFP Home Screen

|                                                           |                        | User Name. Administrator |
|-----------------------------------------------------------|------------------------|--------------------------|
| Status Address Book Document User Control System Settings |                        |                          |
| Home Screen Settings Copy:                                | Easy Copy              |                          |
| Condition Settings                                        | Copier                 |                          |
| Icon Real-ground Image                                    | Program List           |                          |
| Background Image                                          | Program                | Pre-Setting Program 🔻    |
| 6 Box connector is accessible from Sharp OSA              | Print Release          |                          |
| application section. For better user experience           | Mode Key               | Easy Scan 🔻              |
| and accessibility, the Box connector can be               | Program List           |                          |
| promoted to the MFP panel home screen.                    | Program                | Pre-Setting Program 🔻    |
|                                                           | Address Book           |                          |
| Go to Home Screen Settings/Condition Settings.            | Address Control        |                          |
| Select "Application" and set to use Box.                  | Contacts/Group Address | Not Set                  |
|                                                           |                        | Search Address Book(O)   |
|                                                           | Global Address Search  |                          |
| File Information:                                         | Mode Key               | Scan to HDD 🔻            |
|                                                           | My Folder              |                          |
|                                                           | Batch Print            |                          |
| Sharp OSA:                                                | Sharp OSA              |                          |
|                                                           | Application            | Box 🔻                    |
| System:                                                   | Job Status             |                          |
|                                                           | System Settings        |                          |
|                                                           | Total Count            |                          |
|                                                           | Paper Tray Settings    |                          |
|                                                           | I snausae Sattina      |                          |

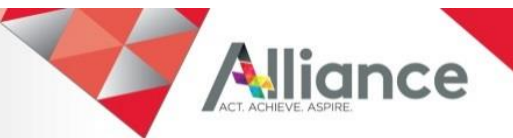

Design and specifications subject to change without notice. SHARP ELECTRONICS CORPORATION 100 Paragon Drive, Montvale, NJ 07645 1-800-BE-SHARP • <u>www.sharpusa.com</u>

**Document Number** 

©2017 Sharp Electronics Corporation. All rights reserved.

Sharp, Sharpdesk, Sharp OSA and all related trademarks are trademarks or registered trademarks of Sharp Corporation and/or its affiliated companies. Microsoft, OneDrive, Office 365 and SharePoint are registered trademarks of Microsoft Corporation in the United States and/or other countries. Box is a trademark of Box, Inc. Gmail and Google Drive are trademarks of Google, Inc. All other trademarks are the property of their respective holders.

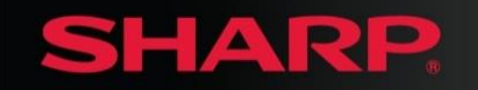

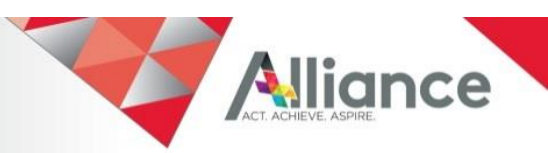